**Step 1**- Click the Cranium Café lobby link: <u>https://sdccd.craniumcafe.com/group/calworks-at-sdcce/lobby</u> or type it into your internet web browser

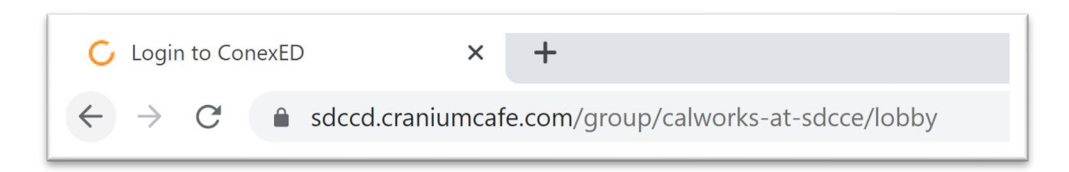

Step 2-On the webpage you will asked to accept an 'Informed Consent Statement'. Click the green button to 'Agree'

| To all curr             | ent and prospective SDCCD students (San Diego City, Mesa, Miramar or                                                                                |
|-------------------------|----------------------------------------------------------------------------------------------------|
| Continuin               | g Education), below are the terms and conditions for using the Online Service                                                                       |
| at SDCCI                | ). Please read carefully and click the agree button below in order to move                                                                          |
| forward w               | ith online services.                                                                                                    |
| 1. I agree              | to represent myself authentically in all aspects when participating in an onlin                                                                     |
| session a               | nd/or online group workshop. I will provide accurate personal information,                                                                          |
| education               | al history and information related to my educational goals so that SDCCD                                                                            |
| faculty an              | d staff can provide the most accurate information.                                                                                                  |
| 2. Per the              | Federal Family Educational Rights and Privacy Act (FERPA), I hereby grant                                                                           |
| permissio               | In for SDCCD faculty and staff to discuss information related to my academic                                                                        |
| records d               | uring a live online appointment and/or group workshop, via the online Craniuu                                                                       |
| Café mee                | ting center, which I understand to be encrypted and secure. Although Craniuu                                                                        |
| Café encr               | ypts and secures all files using a 256-bit SSL encryption, there is no assuran                                                                      |
| of confide              | ntiality should the system be breached.                                                                                                    |
| 3. I grant<br>and/or wo | permission for SDCCD online faculty and staff to record my live online sessic rkshops for the sole purpose of assisting me in my academic pursuits. |
| 4. I autho              | ize SDCCD faculty and staff, and Cranium Café administrators to, when                                                                               |
| necessary               | and for the sole purpose of improving the online meeting services, have                                                                             |
| access to               | recorded information from a live online session and/or workshop between                                                                             |
| myself an               | d a faculty or staff member.                                                                                                    |
| 5. I under              | stand that when using SDCCD Online Services, I must prote                                                                                           |

Step 3- You will be asked to log into Cranium Café. Click the button with the SDCCD logo above 'Current Students and Staff'

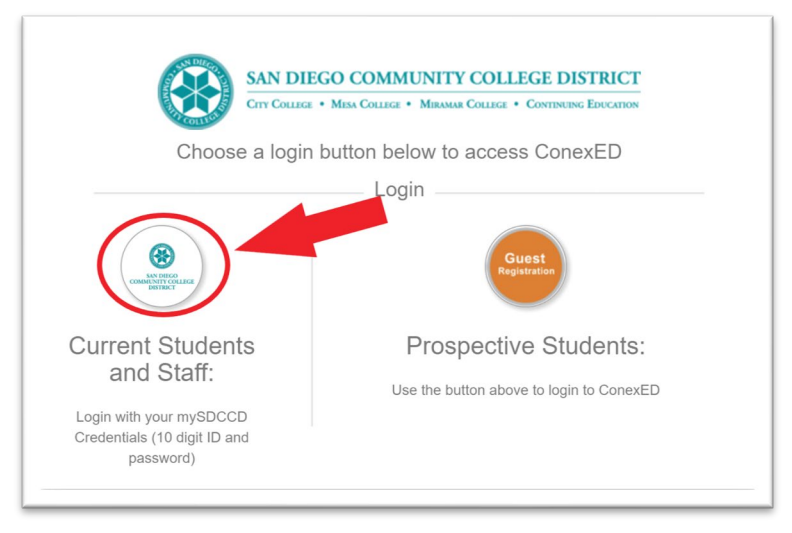

**Step 4-** To log in type your 10-digit student ID number in the 'username' box. Then type your MySDCCD portal password in the 'password' box. Click Login

| San Diego<br>Community College<br>District                       |                                                                      |
|------------------------------------------------------------------|----------------------------------------------------------------------|
| Username<br>5555123456<br>10-digit Student ID Number<br>Password | <ul><li>&gt; Forgot your password?</li><li>&gt; Need Help?</li></ul> |
| Mypassword25!<br>MySDCCD Portal Password Don't Remember          |                                                                      |

Step 5- Once logged in choose at least one option from the list of 'Why would you like to meet' and click submit.

| Why would you like to meet?                         |
|-----------------------------------------------------|
| Advocacy                                            |
| Book Request                                        |
| <ul> <li>CalWORKs Work Study Orientation</li> </ul> |
| <ul> <li>Direct Support Request</li> </ul>          |
| Follow Up                                           |
| Intake                                              |
| C Re-Open                                           |
| Submit                                              |

**Step 6**-You will be placed in the SDCCE CalWORKs lobby. Please wait until CalWORKs staff can assist you online. You are welcome to type a question in the chat box below and click the white arrow to send the message.

|                 | Welcome to the <b>SDCCE CalWORKs Program!</b> A staff member will be will be with you shortly.<br>Please keep this window open to hold your place in line. | k |
|-----------------|----------------------------------------------------------------------------------------------------|---|
|                 | Please have your 10-digit student ID number (CSID) and be prepared to share the purpose of your visit.                                                     | L |
|                 |                                                                                                    |   |
|                 |                                                                                                    | ı |
|                 |                                                                                                    | ı |
| <u>Type you</u> | ur question here                                                                                                    | 4 |